Unit 2 Creating Systems to Manage Information

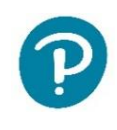

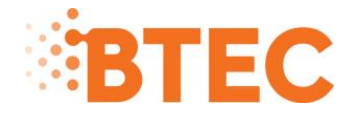

# Level 3 National in Information Technology

May 2023

**Example Solution** 

## Contents

| Activity 1 – Database relationships screenprint | 5  |
|-------------------------------------------------|----|
| Activity 2 – Table structures                   | 6  |
| Activity 3 – Queries and report                 | 7  |
| Activity 4 – Structure testing                  | 11 |
| Activity 6 – Interface                          | 14 |
| Activity 7 – Interface testing                  | 16 |

# Part A

## Activity 1 – Database relationships screenprint

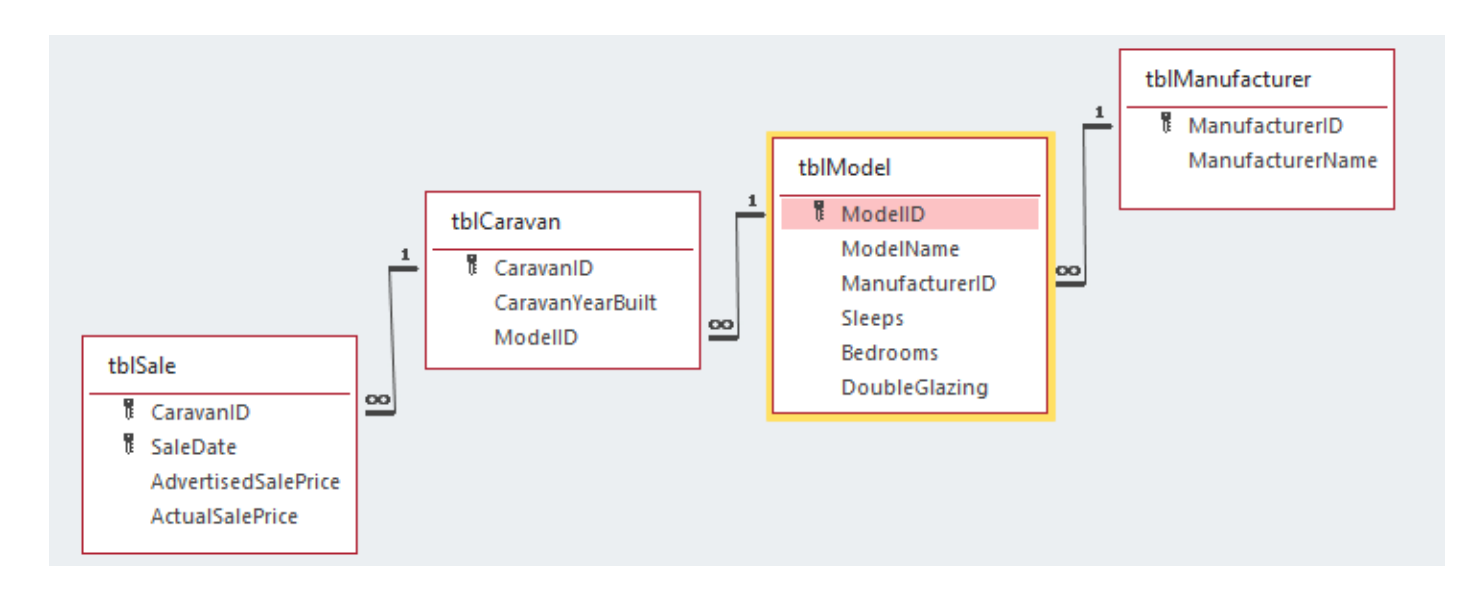

# Activity 2 – Table structures

|   | tblCaravan $	imes$ |            |  |
|---|--------------------|------------|--|
|   | Field Name         | Data Type  |  |
| ( | CaravanID          | AutoNumber |  |
|   | CaravanYearBuilt   | Number     |  |
|   | ModelID            | Number     |  |
|   |                    |            |  |
| 1 | 🚺 tblModel 🗡       |            |  |
|   | Field Name         | Data Type  |  |
| 1 | ModelID            | AutoNumber |  |

| l. | ModelID        | AutoNumber |
|----|----------------|------------|
|    | ModelName      | Short Text |
|    | ManufacturerID | Short Text |
|    | Sleeps         | Number     |
|    | Bedrooms       | Number     |
|    | DoubleGlazing  | Yes/No     |

|   | tblManufacturer $	imes$ |            |
|---|-------------------------|------------|
|   | Field Name              | Data Type  |
| ( | ManufacturerID          | Short Text |
|   | ManufacturerName        | Short Text |
|   |                         |            |

|    | tblSale $	imes$          |           |
|----|--------------------------|-----------|
| 4  | Field Name               | Data Type |
| Ĩ. | CaravanID                | Number    |
| Ĩ. | SaleDate                 | Date/Time |
|    | AdvertisedSalePrice      | Currency  |
|    | ActualSalePrice Currency |           |

## Presence check

| Only | need | one |
|------|------|-----|
|------|------|-----|

| Manufa      | cturerName | Short Text     | $\sim$                  |
|-------------|------------|----------------|-------------------------|
|             |            |                |                         |
| General Lo  | okup       |                |                         |
| Field Size  | 2          | 25             |                         |
| Format      |            |                |                         |
| Input Mask  |            |                |                         |
| Caption     |            |                |                         |
| Default Val | ue         |                |                         |
| Validation  | Rule I     | s Not Null     |                         |
| Validation  | Text 1     | The manufactur | er name must be present |
|             |            |                |                         |

| 🔲 tblModel 🔀   |            |
|----------------|------------|
| Z Field Name   | Data Type  |
| ModelName      | Short Text |
| ManufacturerID | Short Text |

#### General Lookup

| Field Size      | 255                                |
|-----------------|------------------------------------|
| Format          |                                    |
| Input Mask      |                                    |
| Caption         |                                    |
| Default Value   |                                    |
| Validation Rule | Is Not Null                        |
| Validation Text | The manufactuer ID must be present |
| Dequired        | Ma                                 |
|                 |                                    |

## Value lookup or range check

| tblModel $	imes$ |           |
|------------------|-----------|
| Field Name       | Data Type |
| Sleeps           | Number    |
| Bedrooms         | Number    |

#### General Lookup

| Field Size      | Long Integer                                   |
|-----------------|------------------------------------------------|
| Format          |                                                |
| Decimal Places  | Auto                                           |
| Input Mask      |                                                |
| Caption         |                                                |
| Default Value   | 0                                              |
| Validation Rule | Between 1 And 3                                |
| Validation Text | The number of bedrooms must be between 1 and 3 |
| - · ·           |                                                |

## Table lookup Any foreign key

| tblModel ×     |             |
|----------------|-------------|
| Field Name     | Data Type   |
| ManufacturerID | Short Tex 🗸 |
| Sleeps         | Number      |

#### General Lookup

| Display Control   | Combo Box                       |
|-------------------|---------------------------------|
| Row Source Type   | Table/Query                     |
| Row Source        | SELECT [tblManufacturer].[Manuf |
| Bound Column      | 1                               |
| Column Count      | 2                               |
| Column Heads      | No                              |
| Column Widths     | 2.329cm;2.54cm                  |
| List Rows         | 16                              |
| List Width        | 4.868cm                         |
| Limit To List 🛛 🕞 | Yes                             |

### Format and length check

| tblManufacturer $	imes$ |            |
|-------------------------|------------|
| Field Name              | Data Type  |
| ManufacturerID          | Short Text |
| ManufacturerName        | Short Text |

#### General Lookup

| an a strate |      |
|-------------|------|
| Field Size  | 3    |
| Format      |      |
| Input Mask  | >LLL |
|             |      |

# Activity 3 – Queries and report

(a) Create a query to display a sorted list of models that have no more than two bedrooms and have double glazing. It must display only the manufacturer name, the model name, and the number of bedrooms from highest to lowest.

| drya                                           | $\times$                          |                                                                                               |             |                         |                                                       |                                               |                                           |               |
|------------------------------------------------|-----------------------------------|-----------------------------------------------------------------------------------------------|-------------|-------------------------|-------------------------------------------------------|-----------------------------------------------|-------------------------------------------|---------------|
|                                                | tb                                | Model<br>*<br>ModelID<br>ModelName<br>ManufacturerID<br>Sleeps<br>Bedrooms<br>DoubleGlazing   | 00          | tblMan<br>*<br>Ma<br>Ma | ufactur<br>nufactu<br>nufactu                         | er<br>IrerID<br>IrerName                      |                                           |               |
|                                                |                                   |                                                                                               |             |                         |                                                       |                                               |                                           |               |
|                                                |                                   |                                                                                               |             |                         |                                                       |                                               |                                           |               |
| Field                                          | d:                                | ManufacturerName                                                                              | Mod         | lelName                 | Bedroo                                                | oms                                           | Double                                    | Glazing       |
| Field<br>Table                                 | d:<br>e:                          | ManufacturerName<br>tblManufacturer                                                           | Mod<br>tbIM | lelName<br>lodel        | Bedroo                                                | oms<br>del                                    | Double<br>tblMod                          | Glazing<br>el |
| Field<br>Table<br>Sor<br>Show                  | d:<br>e:<br>t:                    | ManufacturerName<br>tblManufacturer                                                           | Mod<br>tbIM | lelName<br>lodel        | Bedroo<br>tblMoo<br>Descer                            | oms<br>del<br>nding                           | Double<br>tblMod                          | Glazing       |
| Field<br>Table<br>Sor<br>Shov<br>Criteria      | d:<br>e:<br>t:<br>v:<br>a:        | ManufacturerName<br>tbIManufacturer                                                           | Mod<br>tbIM | lelName<br>lodel        | Bedroo<br>tbIMoo<br>Descer                            | oms<br>del<br>oding<br>v<br>en 1 And 2        | Double<br>tblMod<br>Yes                   | Glazing<br>el |
| Field<br>Table<br>Sor<br>Shov<br>Criteria<br>o | d:<br>e:<br>t:<br>v:<br>a:<br>or: | ManufacturerName<br>tbIManufacturer                                                           | Mod<br>tbIM | lelName<br>lodel        | Bedroo<br>tbIMoo<br>Descer<br>Betwee                  | oms<br>del<br>oding<br>oding<br>en 1 And 2    | Double<br>tblMod<br>Yes                   | Glazing<br>el |
| Field<br>Table<br>Sor<br>Shov<br>Criteria<br>o | d:<br>e:<br>t:<br>v:<br>a:<br>or: | ManufacturerName<br>tblManufacturer                                                           | Mod<br>tbIM | lelName<br>lodel        | Bedroo<br>tbIMoo<br>Descer<br>Betwee                  | oms<br>del<br>nding<br>en 1 And 2             | Double<br>tblMod<br>Yes                   | Glazing<br>el |
| Field<br>Table<br>Sor<br>Shov<br>Criteria<br>o | d:<br>e:<br>t:<br>v:<br>a:<br>r:  | ManufacturerName<br>tblManufacturer<br>grya ×<br>ManufacturerNam                              | Mod<br>tbIM | lelName<br>lodel        | Bedroo<br>tbIMoo<br>Descer<br>Betwee                  | oms<br>del<br>oding<br>en 1 And 2<br>Bedroor  | Double<br>tbIMod<br>Yes                   | Glazing<br>el |
| Field<br>Table<br>Sor<br>Shov<br>Criteria<br>o | d:<br>e:<br>t:<br>v:<br>a:<br>pr: | ManufacturerName<br>tblManufacturer<br>grya ×<br>ManufacturerNam<br>Leisure Seeker            | Mod<br>tbIM | IelName<br>Iodel        | Bedrood<br>tblMoo<br>Descer<br>Betwee<br>me -<br>Hill | oms<br>del<br>inding<br>en 1 And 2<br>Bedroor | Double<br>tblMod<br>Yes<br>ms -<br>2      | Glazing<br>el |
| Field<br>Table<br>Sor<br>Shov<br>Criteria<br>o | d:<br>e:<br>t:<br>v:<br>a:<br>r:  | ManufacturerName<br>tblManufacturer<br>qrya ×<br>ManufacturerNam<br>Leisure Seeker<br>Barnaby | Mod<br>tbIM | IelName<br>Iodel        | Bedrood<br>tbIMoo<br>Descer<br>Betwee<br>me -<br>Hill | oms<br>del<br>oding<br>en 1 And 2<br>Bedroor  | Double<br>tblMod<br>Yes<br>ns -<br>2<br>1 | Glazing<br>el |

(b) Each caravan sale is given a rating.

If the actual sale price is more than  $\pm 500$  below the advertised sale price then the rating is Poor, otherwise the rating is Good.

Create a query to display the rating for caravan sales where there is a difference between the advertised sale price and the actual sale price.

Calculate:

- the difference between the advertised sale price and the actual sale price
- the rating.

Display:

- the caravan ID
- the advertised sale price
- the actual sale price
- the difference between the advertised sale price and the actual sale price
- the rating

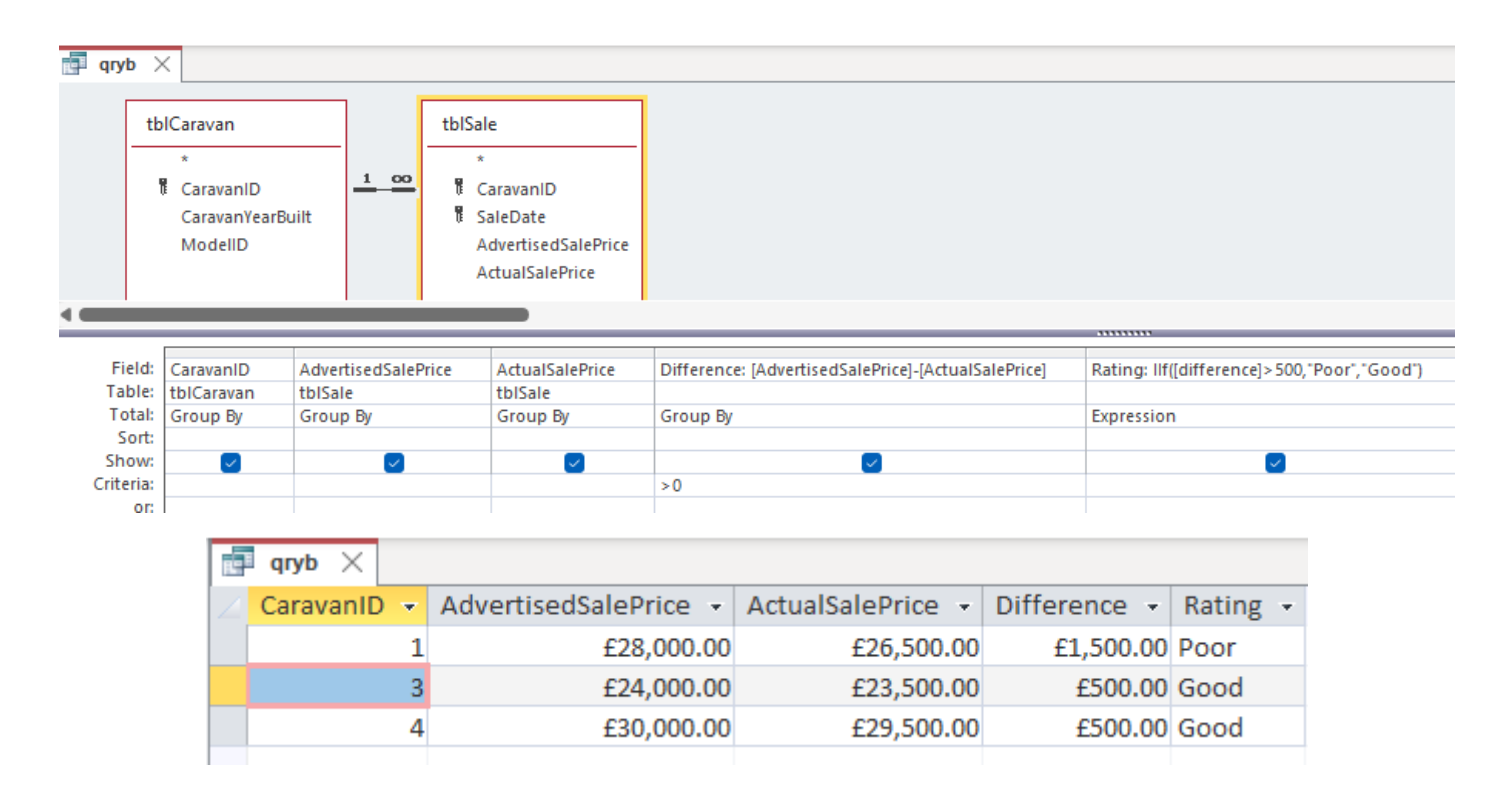

(c) Create a report that shows a list of models.

For each manufacturer, calculate:

- the total number of models
- the total number of models that have double glazing.

Display:

- a suitable report title
- the manufacturer name
- the model name
- the number of people the model sleeps
- the number of bedrooms
- whether the model has double glazing or not
- the total number of models for each manufacturer
- the total number of models that have double glazing.

## The report must fit on one page.

| Connect Hander        |                                                             |
|-----------------------|-------------------------------------------------------------|
| ◆ Report Header       |                                                             |
| Mar                   | ufacturers and Models                                       |
| 🗲 Page Header         |                                                             |
| ManufacturerID Header |                                                             |
|                       | ManufacturerName                                            |
| Model                 | Sleeps Bedrooms Double                                      |
| ✓ Detail              | Glazing:                                                    |
| ModelName             | Sleeps Bedroom DoubleGlazing                                |
| ManufacturerID Footer |                                                             |
|                       | Number of Models =Count([modelname])                        |
|                       | Number with Double Glazing =Sum(IIf([DoubleGlazing]=Yes,1,0 |
| Charles Franker       | · · · · · · · · · · · · · · · · · · ·                       |

(d) PDF (**NOTE**: The report is for illustration purposes only. There needs to be a pdf copy of the database report.)

|                 | Manufacturers and Models                                                |
|-----------------|-------------------------------------------------------------------------|
|                 | Barnaby                                                                 |
| Model           | Sleeps Bedrooms Double<br>Glazing?                                      |
| Staycation      | 41YesNumber of Models1Number with Double Glazing1                       |
|                 | Leisure Seeker                                                          |
| Model           | Sleeps Bedrooms Double<br>Glazing?                                      |
| Top of the Hill | 6   2   Yes     Number of Models   1     Number with Double Glazing   1 |
|                 | Swallow                                                                 |
| Model           | Sleeps Bedrooms Double<br>Glazing?                                      |
| Luxury Lodge    | 8 3 Yes                                                                 |
| Ullswater       | 6 2 No                                                                  |
|                 | Number of Models 2                                                      |
|                 | Number with Double Glazing 1                                            |

# Activity 4 – Structure testing

| Test<br>No | Test data                                                                                                    | Expected results                                                                                            | Add screenprint(s) of the results of this test (and any retests)<br>Ensure you show the test data used in the screenprint(s)                                                                                                    |
|------------|----------------------------------------------------------------------------------------------------|----------------------------------------------------------------------------------------------------|----------------------------------------------------------------------------------------------------|
| 1          | ManufacturerID:Blu<br>Manufacturer<br>Name: Bluebell                                                             | Blu to be<br>automatically<br>changed to<br>uppercase                                                       | Image: tblManufacturer   Image: Manufacturer   Image: Manufacturer  <                                                                                                    |
| 2          | ManufacturerID:BLU<br>Manufacturer<br>Name: Blank                                                                | Error<br>message to<br>be displayed<br>saying the<br>manufacturer<br>name must<br>be present                | tblManufacturer ×   Manufacturi ×   BAR   BAR   Barnaby   ELSE   Leisure Seeker   SWA   Swallow     Image: Swallow     Image: Swallow </td                                                                                                    |
| 3          | ModelID: 9<br>ModelName:<br>Primrose<br>ManufacturerID:<br>Blank<br>Sleeps:4<br>Bedrooms:2<br>DoubleGlazing: Yes | Error<br>message to<br>be displayed<br>saying the<br>manufacturer<br>ID must be<br>present                  | Image: bill bill bill bill bill bill bill bil                                                                                                    |
| 4          | ModelID: 9<br>ModelName:<br>Primrose<br>ManufacturerID: pri<br>Sleeps:4<br>Bedrooms:2<br>DoubleGlazing: Yes      | Error<br>message to<br>be displayed<br>saying the<br>text you<br>entered isn't<br>an item in<br>the list    | tbiModel ×   ModelID • ModelName • Manufactur • Sleeps • Bedrooms • DoubleGlazi • Cl   1 Ullswater   2 Top of the Hill   2 Top of the Hill   3 Luxury Lodge   WA   8 3   9 Primrose   PRI   4 2   *   Microsoft Access   The text you entered isn't an item in the list.   Select an item from the list, or enter text that matches one of the listed items.   OK                                                                                                    |
| 5          | ModelID: 9<br>ModelName:<br>Primrose<br>ManufacturerID:BAR<br>Sleeps:4<br>Bedrooms:0<br>DoubleGlazing: Yes       | Error<br>message to<br>be displayed<br>saying the<br>number of<br>bedrooms<br>must be<br>between 1<br>and 3 | tbiModel ×       ModelName · Manufacturi · Sleeps · Bedrooms · DoubleGlazi · <ul> <li>I Ullswater</li> <li>SWA</li> <li>Z Top of the Hill LSE</li> <li>Z Top of the Hill LSE</li> <li>Z Luxury Lodge</li> <li>SWA</li> <li>S Luxury Lodge</li> <li>SWA</li> <li>S Luxury Lodge</li> <li>SWA</li> <li>S Luxury Lodge</li> <li>SWA</li> <li>S SWA</li> <li>S Luxury Lodge</li> <li>Manufacturi · Sleeps · Bedrooms · DoubleGlazi ·</li> <li>S Luxury Lodge</li> <li>SWA</li> <li>S Luxury Lodge</li> <li>SWA</li> <li>S SWA</li> <li>S SWA</li> <li>S</li></ul> |

| 6 | ModelID: 9         | Error        |   | tblModel | <              |      |                |               |             |      |                   |      |          |
|---|--------------------|--------------|---|----------|----------------|------|----------------|---------------|-------------|------|-------------------|------|----------|
|   | ModelName:         | message to   |   | ModelI   | ) <del>,</del> | - M  | lodelName 👻    | Manufactur( 👻 | Sleeps      | *    | Bedrooms 👻        | Doul | oleGlazi |
|   | Primrose           | be displayed |   | +        |                | 1 U  | llswater       | SWA           |             | 6    | 2                 |      |          |
|   | ManufacturerID·BAR | saving the   |   | +        |                | 2 To | op of the Hill | LSE           |             | 6    | 2                 |      |          |
|   |                    | suying the   |   | +        |                | 3 Lu | uxury Lodge    | SWA           |             | 8    | 3                 |      |          |
|   | Sleeps:4           | number of    |   | +        |                | 4 St | taycation      | BAR           |             | 4    | 1                 |      |          |
|   | Bedrooms:4         | bedrooms     | I | ÷        | 1              | 9 Pi | rimrose        | BAR           |             | 4    | 4                 |      |          |
|   | DoubleGlazing: Yes | must be      | * | (        | New            | /)   |                |               |             | 0    | 0                 |      |          |
|   | 5                  | hetween 1    |   |          |                |      | Micros         | oft Access    |             |      | ×                 |      |          |
|   |                    | Derween I    |   |          |                |      |                |               |             |      |                   |      |          |
|   |                    | and 3        |   |          |                |      | <u>_</u>       | The number of | bedrooms mu | st b | e between 1 and 3 |      |          |
|   |                    |              |   |          |                |      |                | ОК            | He          | lp   |                   |      |          |

# Part B

# Activity 6 – Interface

| Add an Owner       | ×                                                             | -8      | frmOwner     | ×               |                           |                                     |
|--------------------|---------------------------------------------------------------|---------|--------------|-----------------|---------------------------|-------------------------------------|
|                    | Add an Owner                                                  |         | Eorm Hear    | 2 · I · 3 · I · | 4 · 1 · 5 · 1 · 6 · 1 · 7 | ' · · · 8 · · · 9 · · · 10 · · · 11 |
| Veries             | vist input (solart the required data (*)                      | -       | • Tomi Tiead | Δ.              | dd an Own                 | 0.12                                |
| You m              | ust input/select the required data (*).                       | - 1     |              | P               | lad an Own                | er                                  |
| _                  |                                                               | -<br>-  |              | You must in     | put/select the requ       | ired data (*).                      |
| Owner ID           | (New)                                                         |         |              |                 |                           |                                     |
| Surname            | *                                                             | -       | Owner        | D               | OwnerID                   |                                     |
| Address            | *                                                             | 1       | Surnam       | e               | Surname                   | *                                   |
| Postcode           | *                                                             | 2       | Address      | 5               | Address                   | \<br><b> </b>                       |
| Mobile             | *                                                             | -       | Postcod      | e               | Postcode                  | [*                                  |
| Number of key      | 1 > * Three key fobs maximum                                  | 3       | Mobile       |                 | Mobile                    |                                     |
| Start Data         |                                                               | 4       | Numbe        | r of kev fobs   | NumB: V + Thr             | ee key fobs maximun                 |
| Start Date         |                                                               | -       | Start Da     | te              |                           |                                     |
|                    |                                                               | 5       |              |                 | ononcontribute            |                                     |
|                    | Save                                                          | 6       |              |                 | Save                      |                                     |
|                    |                                                               | -       |              |                 |                           |                                     |
| MessageBox         |                                                               |         |              | Control         | Causa                     | Num Dansies Fals Kau                |
| Message            | You must enter a surname                                      |         |              | Row Sol         | source                    | 1.2.3                               |
| Beep               | Yes                                                           |         |              | Row Sou         | irce Type                 | Value List                          |
| Туре               | None                                                          |         |              | Bound C         | olumn                     | 1                                   |
| Title              |                                                               |         |              | Limit To        | List                      | Yes                                 |
| Fise If IsNull([Nu | mBarrierFobKeys]) Or [NumBarrierFobKeys]<1 Or [NumBarrierFobK | (evs1>3 | Then         |                 |                           |                                     |
| MessageBox         | ,,,,,,,,,,,,,,,,,,,,,,,,,,,,,,,,,,,,,,                        | ,,,     |              |                 |                           |                                     |
| Message            | The number of key fobs has to be between 1 and 3              |         |              |                 |                           |                                     |
| Веер               | Yes                                                           |         |              |                 |                           |                                     |
| Туре               | None                                                          |         |              |                 |                           |                                     |
| Title              |                                                               |         |              |                 |                           |                                     |
|                    |                                                               |         |              |                 |                           |                                     |
| Else               |                                                               |         |              |                 |                           |                                     |
| KunMenuCom         | mand<br>SaveRecord                                            |         |              |                 |                           |                                     |
| MessageBox         | 38761/66010                                                   |         |              |                 |                           |                                     |
| Message            |                                                               |         |              |                 |                           |                                     |
| Ivicasuge          | The owner details have been saved                             |         |              |                 |                           |                                     |
| Been               | The owner details have been saved<br>Yes                      |         |              |                 |                           |                                     |
| Beep               | The owner details have been saved<br>Yes<br>None              |         |              |                 |                           |                                     |

Title

Record New Offset

GoToRecord Object Type Object Name

End If

### Fee analysis form

| Fe                                                         | e Analysis                                                                       |
|------------------------------------------------------------|----------------------------------------------------------------------------------|
| Input the increa<br>Input the<br>Selec                     | se for the basic site fee £<br>new council fee £<br>t the position.              |
| Current Year                                               | Next Year                                                                        |
| 2023                                                       | 2024                                                                             |
| Basic Site Fee £2,251<br>Council Fee £255                  | Enter Site Fee Increase   *     New Basic Site Fee   *     Enter Council Fee   * |
| Position<br>Site Fee Adjustm<br>New Site Fee<br>Total Fees | ent %                                                                            |

| cboPosi | tion     |       |     |      | $\sim$ |
|---------|----------|-------|-----|------|--------|
| Format  | Data     | Event | Oth | er   | All    |
| Control | Source   |       |     |      |        |
| Row So  | urce     |       |     | SELE | CT tbl |
| Row So  | urce Typ | e     |     | Tabl | e/Que  |
| Bound ( | Column   |       |     | 1    |        |

# Activity 7 – Interface testing

| Test<br>No | Test data                                                                                                    | Expected results                                                                            | Add screenprint(s) of the results of this test (and any retests)<br>Ensure you show the test data used in the screenprint(s)                                                                                                    |
|------------|----------------------------------------------------------------------------------------------------|---------------------------------------------------------------------------------------------|----------------------------------------------------------------------------------------------------|
| 1          | Open form                                                                                                    | OwnerID to say<br>New<br>The rest of the<br>form to be blank                                | Add an Owner ×         Add an Owner ×         Add an Owner         You must input/select the required data (*).         Owner ID       (New)         Surname       *         Address       *         Postcode       *         Mobile       *         Number of key fobs       *         Start Date       •                                                                                                    |
| 2          | OwnerID: 50<br>Surname: Blank<br>Address: 12 The Grove<br>Postcode BB1 1BB<br>Mobile 0777777777<br>Number of key fobs: 1<br>Start Date: 16/05/2023 | Error message to<br>be displayed<br>saying you must<br>enter a surname                      | Save         Add an Owner         Vou must input/select the required data (*).         Owner ID       50       Microsoft Access         Surname       Microsoft Access       X         Address       12 The Grove       You must enter a surname         Postcode       BB1 1BB       OK         Mobile       0777777777       OK         Number of key fobs       • Three key fobs maximun         Start Date       16/05/2023 |
| 3          | OwnerID: 50<br>Surname: Smith<br>Address: 12 The Grove<br>Postcode BB1 1BB<br>Mobile 0777777777777777777777777777777777777                         | Error message to<br>appear saying the<br>number of key<br>fobs has to be<br>between 1 and 3 | Add an Owner         You must input/select the required data (*).         Owner ID       50         Surname       Smith         Address       12 The Grove         Postcode       BB1 1BB         Mobile       0777777777         Number of key fobs       4 * Three key fobs maximun         Start Date       16/05/2023         Microsoft Access       X         The number of key fobs has to be between 1 and 3         OK  |

| 4 | OwnerID: 50<br>Surname: Smith<br>Address: 12 The Grove<br>Postcode BB1 1BB<br>Mobile 0777777777<br>Number of key fobs: 0<br>Start Date: 16/05/2023 | Error message to<br>appear saying the<br>number of key<br>fobs has to be<br>between 1 and 3                                                        | Add an Owner   You must input/select the required data (*).   Owner ID   Surname   Smith   Address   12 The Grove   *   Postcode   BB1 1BB   *   Mobile   OTTTTTTTTT   Number of key fobs   O * Three key fobs maximum   Start Date   I6/05/2023   Microsoft Access   OK                                                                                                    |
|---|----------------------------------------------------------------------------------------------------|----------------------------------------------------------------------------------------------------|----------------------------------------------------------------------------------------------------|
| 5 | OwnerID: 50<br>Surname: Smith<br>Address: 12 The Grove<br>Postcode BB1 1BB<br>Mobile 0777777777<br>Number of key fobs: 1<br>Start Date: 16/05/2023 | The data to be<br>saved into table<br>owner.<br>A message saying<br>the owner details<br>have been saved<br>to appear<br>The form to be<br>cleared | Add an Owner   You must input/select the required data (*).     Owner ID   Surname   Smith   Address   12 The Grove   *   Postcode   BB1 1BB   *   Mobile   OTTTTTTTT   Number of key fobs   1* Three key fobs maximun   Start Date   16/05/2023   Save Add an Owner Add an Owner Save Add an Owner Add an Owner Save Add an Owner Add an Owner Microsoft Access Suma Addr * * * * * * * * * * * * * * * * * * * * * * * * * * * * * * * * * * * * * * * * * * * * * * * * * * * * * * * * * * * * * * * * * * * * * * * * * * * * * * * * * * * * * * * * * * * * * * * * * * * * * * * * * * * * * * * * * * * * * * * * * * * * * * * * * * * * * * * * * * * * * * |

|   |                                                                                                    |                                                                                                    | Add an Owner         You must input/select the required data (*).         Owner ID       (New)         Surname       *         Address       *         Postcode       *         Mobile       *         Number of key fobs       *         Start Date                                                                                                    |
|---|----------------------------------------------------------------------------------------------------|----------------------------------------------------------------------------------------------------|----------------------------------------------------------------------------------------------------|
| 6 | Open form                                                                                                    | Highest year from<br>tblFee to display<br>as the current<br>year: 2023<br>Basic site fee for<br>2023 to display:<br>f2,251<br>Council fee for<br>2023 to display<br>f255<br>Next Year to be<br>generated 2024 | Ibiowerit       ×         Ownerit       ×         50 Smith       12 The Grove         50 Smith       12 The Grove |
| 7 | Current Year 2023<br>Basic Site Fee: £2251<br>Council Fee: £255<br>Next Year: 2024<br>Site Fee Increase: £100<br>New Council Fee: £300<br>Position: Riverside | New Basic Site Fee<br>to be generated:<br>£2351<br>Site Fee<br>Adjustment for<br>Riverside position<br>to display: 5<br>New Site fee to be<br>generated £2469<br>Total Fees to be<br>generated £2769          | Input the new council fee.<br>Select the position.<br>Current Year<br>2023<br>asic Site Fee f2,251<br>ouncil Fee f255<br>Position Fiverside *<br>Site Fee Adjustment % 5<br>New Site Fee f2,469<br>Total Fees f2,769                                                                                                    |